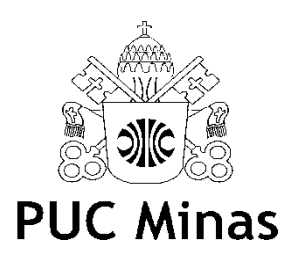

# Solicitação de Credencial de Estacionamento – SGA PUC Minas

# PASSO 1

· Acessar o SGA PUC Minas através do site www.pucminas.br

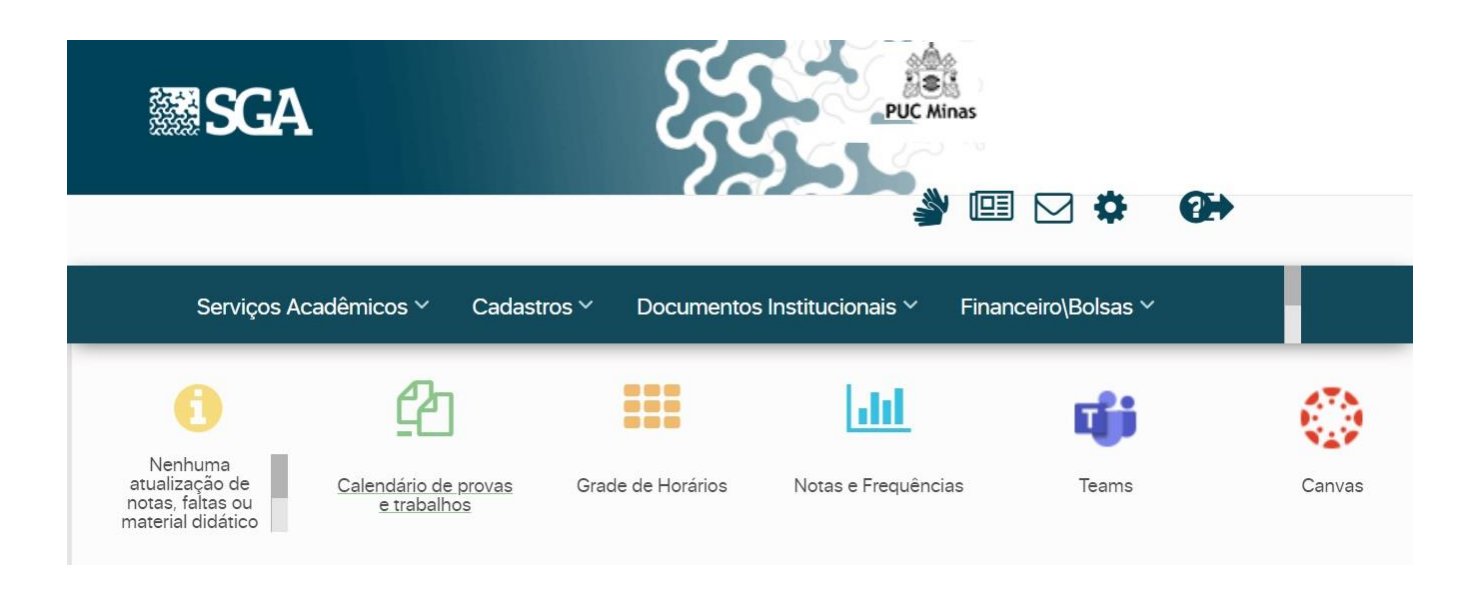

# PASSO 2

 Na aba: Serviços acadêmicos, selecionar a opção Solicitação de Serviços.

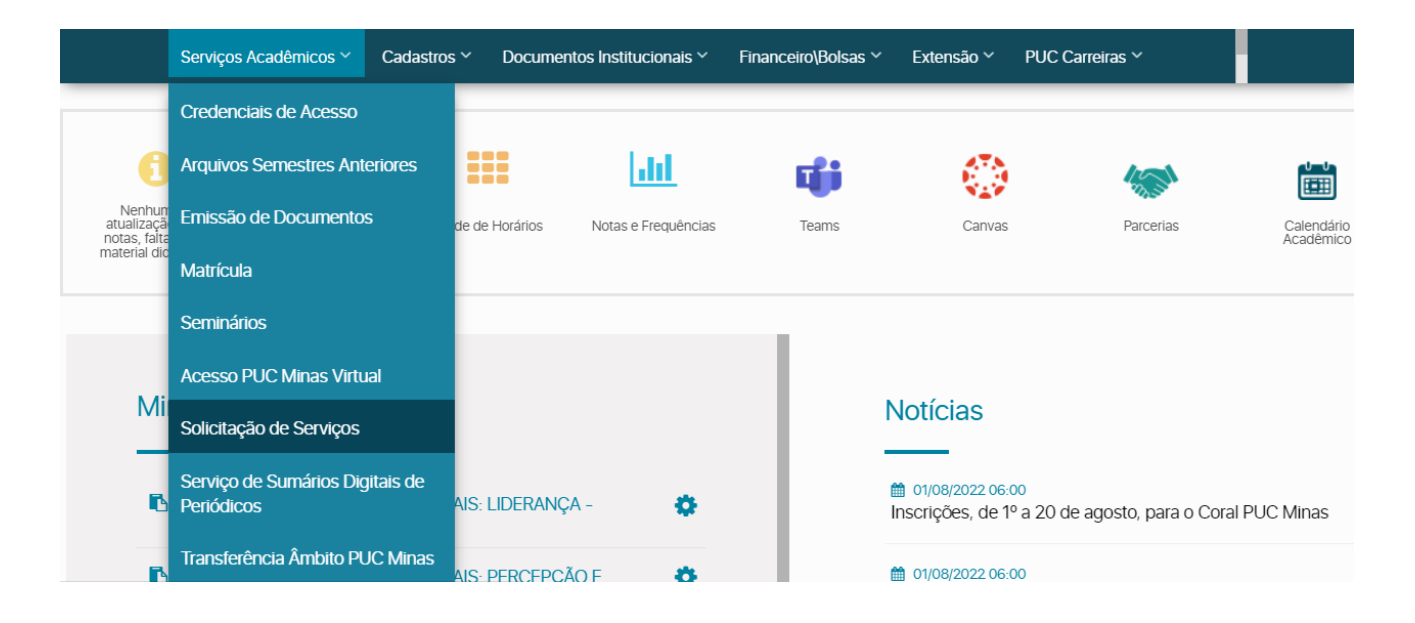

#### PASSO 3

• Selecionar a opção "Abrir chamado"

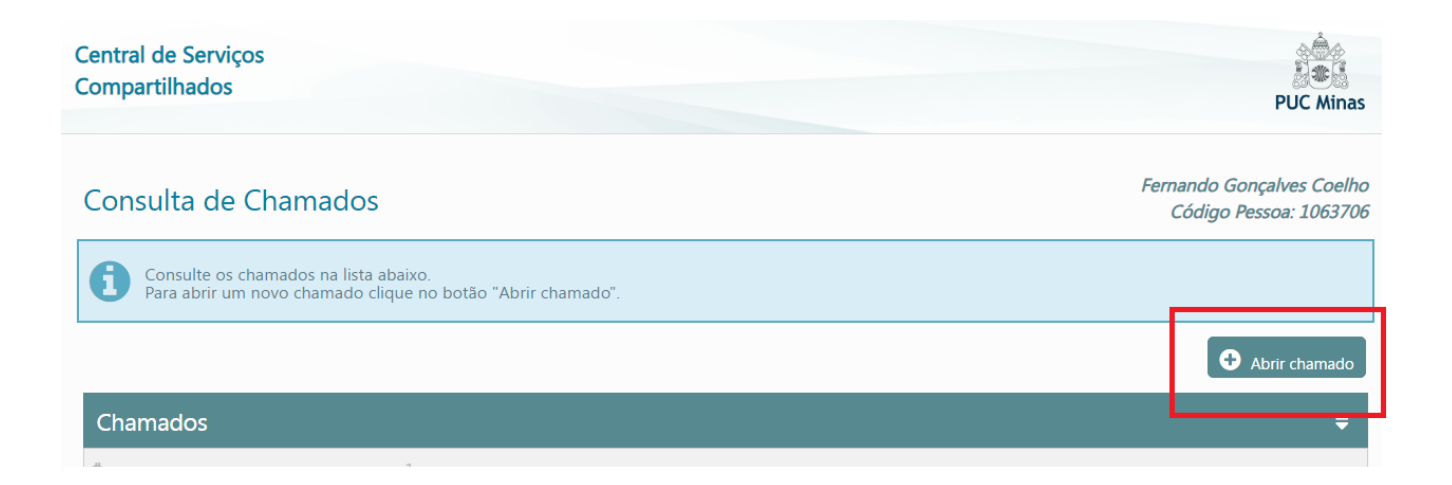

## PASSO 4

 Selecionar a opção "Credencial de Estacionamento Para Aluno (Solicitação)"

| Central de Serviços<br>Compartilhados                                                                                                    | PUC Minas |
|----------------------------------------------------------------------------------------------------|-----------|
| Abertura de chamado                                                                                                    |           |
| Pesquisar:                                                                                                    |           |
| CSC - Central de Serviços Compartilhados                                                                                                   |           |
| Serviços de Logística e Infraestrutura                                                                                                    |           |
| □ Segurança e Acesso físico                                                                                                    |           |
| Credencial de estacionamento                                                                                                    |           |
| <ul> <li>Credencial de Estacionamento Para Aluno (Solicitação)</li> <li>Serviço de Abrir chamado</li> <li>Gradua</li> <li>Aluno</li> </ul> |           |

## PASSO 5

• Preencher o formulário conforme instrução.

Obs: Anexar os documentos solicitados.

| Central de Serviços<br>Compartilhados                                                                                                    |                           | PUC Minas            |  |
|----------------------------------------------------------------------------------------------------|---------------------------|----------------------|--|
| Novo chamado (Credencial de estacionamento / Credencial de Estacionamento Para Aluno)                                                                                                    |                           |                      |  |
| Email<br>fernandogccelho@pucminas.br                                                                                                    | Telefone<br>(31) 33194750 | ₿ kitarar            |  |
| Instruções para abertura<br>Prezado Aluno (a)<br>Genetileza anexar os seguintes documentos para emissão de sua credencial de estacionamento:<br>• Documento do veículo - CRLV Digital<br>• Catrieria de Habilitação CRH<br>• Em caso do veículo em nome de empresa, cônjuge, irmãos, avós ou terceiros: Anexar documentação que comprove vinculação com o aluno. |                           |                      |  |
| MATRICULA                                                                                                    | PLACA                     |                      |  |
| I                                                                                                    |                           |                      |  |
| • MARCA                                                                                                    | MODELO                    |                      |  |
|                                                                                                    |                           |                      |  |
| Descrição:                                                                                                    |                           |                      |  |
|                                                                                                    |                           |                      |  |
| Anexos: 0                                                                                                    |                           |                      |  |
| S. Anexa: *                                                                                                    |                           | 😫 Salver 🗮 Canceller |  |

## PASSO 6

 Gerar "n<sup>o</sup> do requerimento" da credencial e aguardar contato do setor de Operações através do e-mail do SGA.

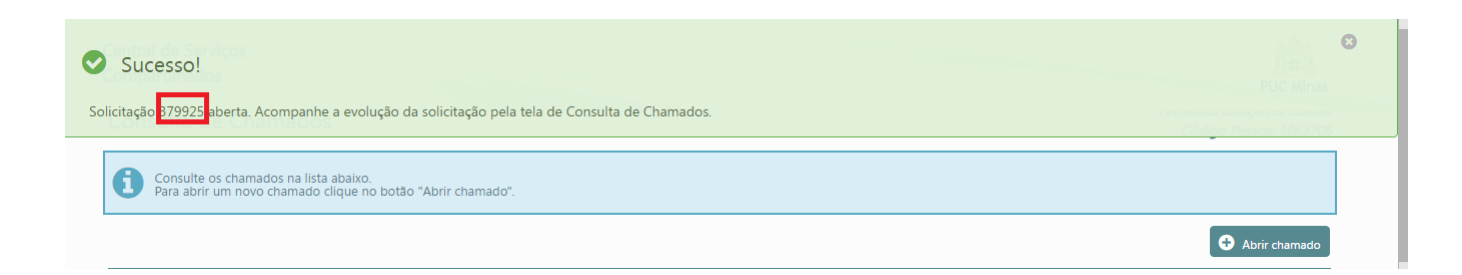